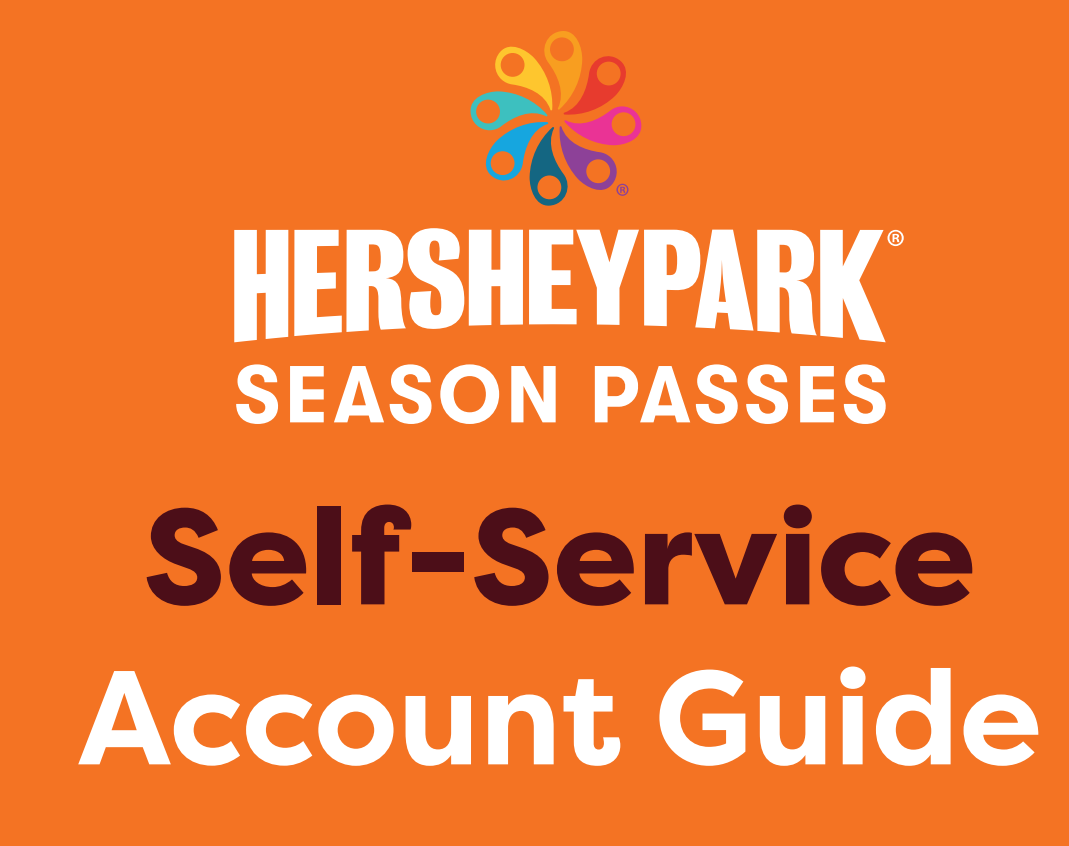

ASON PASS

SEASON PASS

SON PA

SEASON PASS

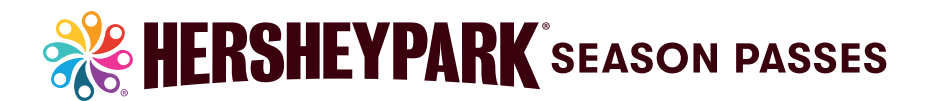

#### Self-Service Account Guide

## HOW TO VIEW DIGITAL SEASON PASS

**Step 1: Click Digital Season Passes In Main Navigation** 

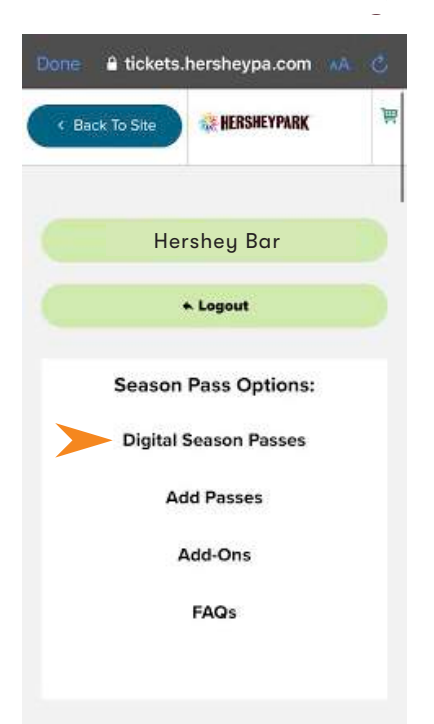

# **Step 2:** Show Your Digital Season Pass At The Main Entrance of Hersheypark<sup>®</sup> For Entry

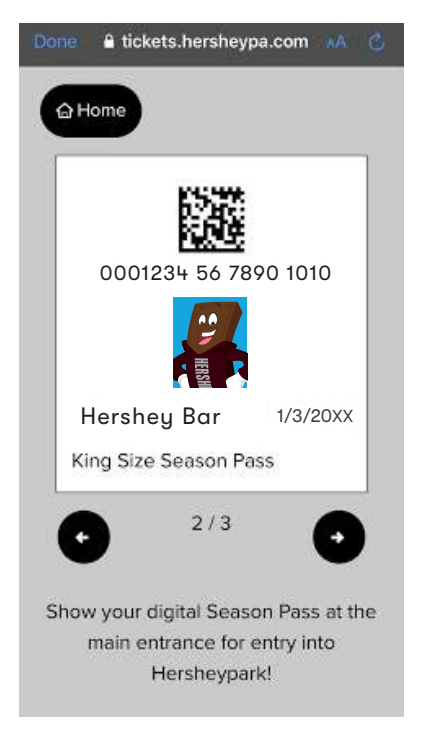

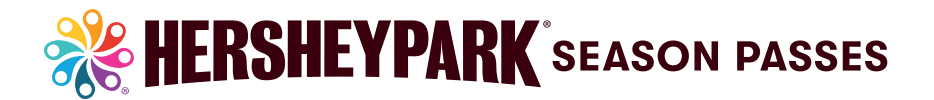

#### **Self-Service Account Guide**

## HOW TO ADD EXISTING SEASON PASSES TO ACCOUNT

#### **Step 1: Click Add Season Passes In Main Navigation**

|                                                                    | V                                                       | Hershey Bar 🔹 🛧 Logo                               |
|--------------------------------------------------------------------|---------------------------------------------------------|----------------------------------------------------|
| Season Pass Options: Digital                                       | Season Passes   Add Passes   Add-Ons   FAQs             |                                                    |
|                                                                    |                                                         |                                                    |
| Season Pass                                                        | Account - Home                                          |                                                    |
|                                                                    |                                                         |                                                    |
| Velcome to your Hersheypark Se<br>perks, download offers, and more | eason Pass Holder Self Service account - link sea<br>al | ason passes, view your digital season pass, redeem |
|                                                                    |                                                         |                                                    |
|                                                                    | Hershey Bar                                             | Season Pass Options:                               |
|                                                                    | 1522                                                    | Hershey Bar 🗸                                      |
|                                                                    |                                                         |                                                    |
|                                                                    | 0001234 56 7890 1010                                    | Edit Pass Redeemable Perks                         |
|                                                                    | Name Horsbou Bar                                        |                                                    |
|                                                                    |                                                         |                                                    |
|                                                                    | Season Pass Killy Size SedSoll PdSS                     |                                                    |
| Status Valid                                                       |                                                         |                                                    |
| Expires 1/3/20XX                                                   |                                                         |                                                    |
|                                                                    |                                                         |                                                    |

#### Step 2: Add Information To Blank Fields Under Link Existing Season Pass

#### **Step 3:** Verify Information And Click "Add This Pass To Current Pass Account?"

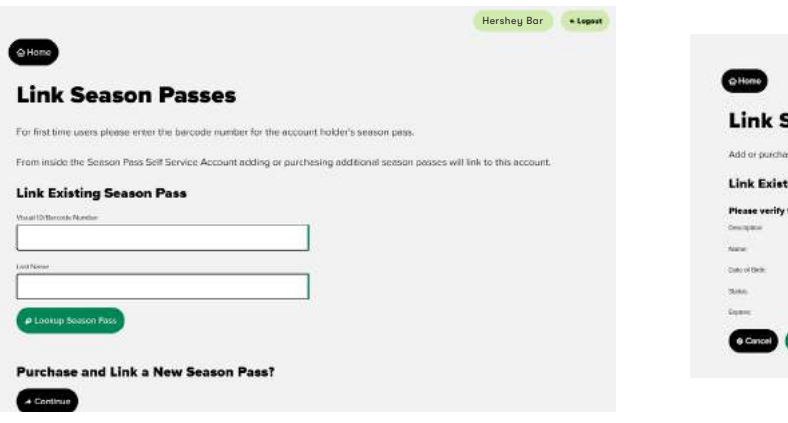

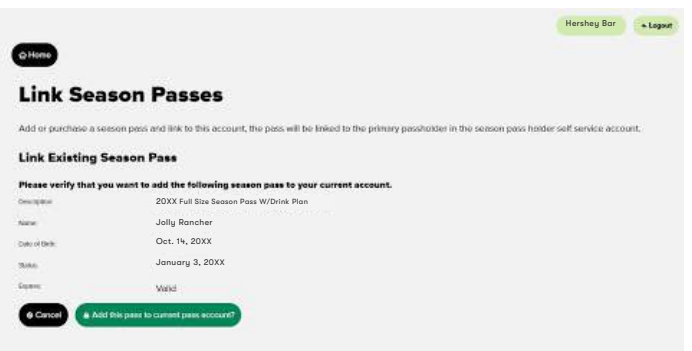

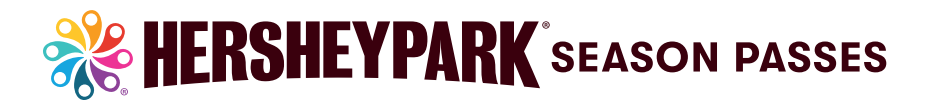

#### Self-Service Account Guide

# HOW TO PURCHASE ADD-ONS

## Step 1: Click Add-Ons In Main Navigation

|                                 |                                                      | Hershey Bar 🔸 Logo                            |
|---------------------------------|------------------------------------------------------|-----------------------------------------------|
| Season Pass Options: Digital    | Season Passes   Add Passes   Add-Ons   FAQs          |                                               |
|                                 |                                                      |                                               |
| Season Pass                     | Account - Home                                       |                                               |
| Welcome to your Hersheypark S   | eason Pass Holder Self Service account - link season | passes, view your digital season pass, redeem |
| perks, download offers, and mor | el                                                   |                                               |
|                                 | Hershey Bar                                          | Season Pass Options:                          |
|                                 | 1526                                                 | Hershey Bar 🗸 🗸                               |
|                                 |                                                      | Edit Pass Redeemable Perks                    |
|                                 |                                                      |                                               |
|                                 | Name Hershey Bar                                     |                                               |
|                                 | Season Pass King Size Season Pass                    |                                               |
| status Valid                    |                                                      |                                               |
| Expires 1/3/20XX                |                                                      |                                               |
| Number of Uses U                |                                                      |                                               |

## Step 2: Proceed Through To Check-Out

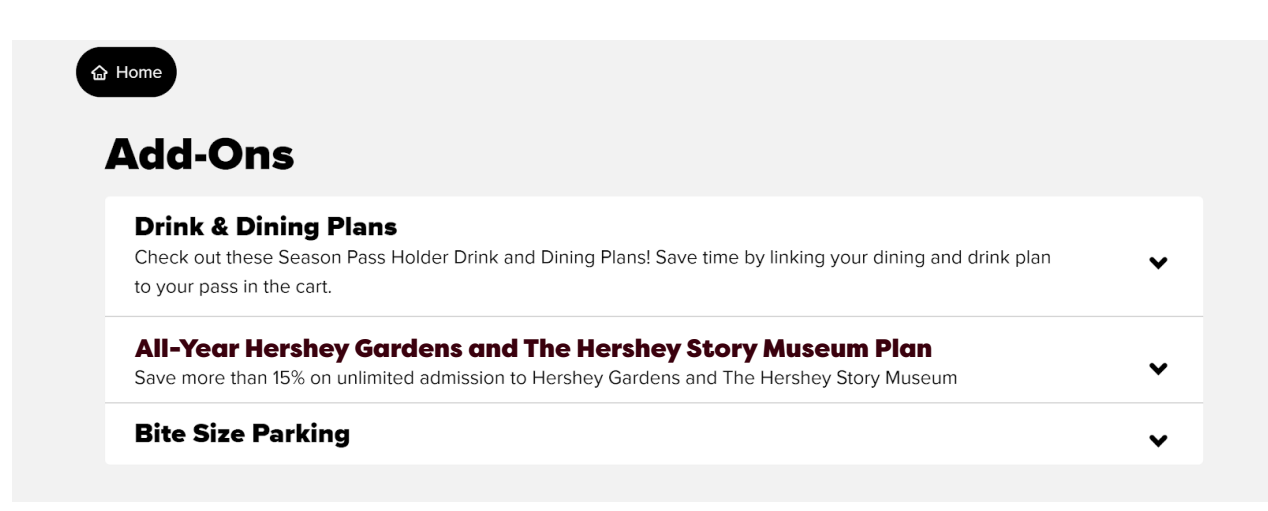